## **Installation von Zertifikaten unter Windows** 7

Die folgende Installationsanleitung basierend auf dem Betriebssystem "Windows 7".

Klicken Sie hier, um das RootCA Zertifikat herunterzuladen.

Klicken Sie hier, um das SubCA Zertifikat herunterzuladen.

Laden Sie die beiden Zertifikate herunter und speichern Sie sie lokal auf Ihrer Festplatte.

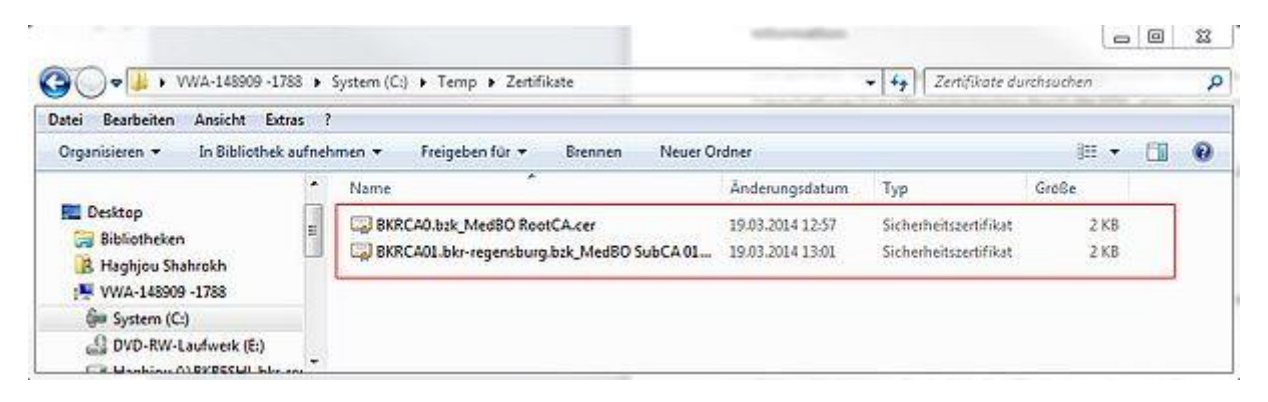

Anschließend öffnen Sie den Windows Explorer und gehen an die Stelle der abgelegten Zertifikate. Durch einen Klick der rechten Maustaste auf das jeweilige Zertifikat öffnet sich ein Kontextmenü. Hier wählen Sie den Punkt "Zertifikat installieren" aus. Jetzt startet ein Installationsassistent, der das Zertifikat Ihrem lokalen Rechner hinzufügt.

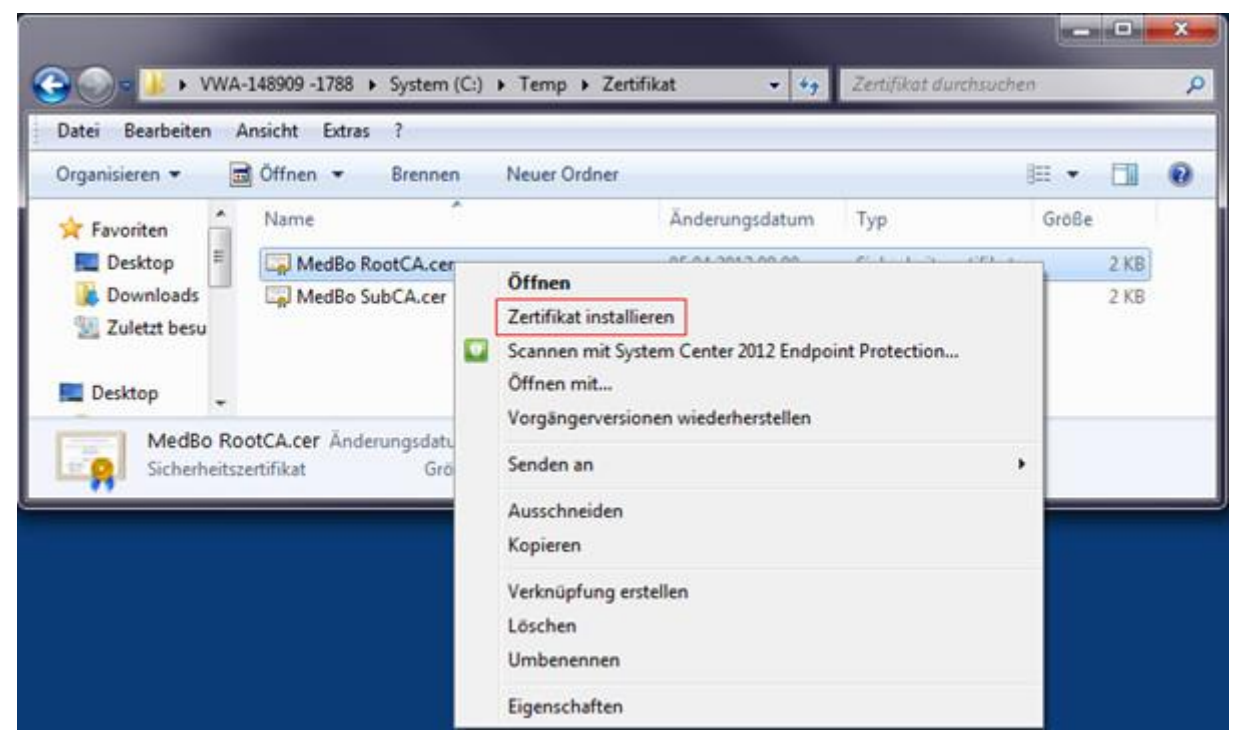

Klicken Sie auf "Weiter".

| Zertifikatimport-Assistent |                                                                                                    | ×    |
|----------------------------|----------------------------------------------------------------------------------------------------|------|
|                            | Willkommen                                                                                                    |      |
|                            | Dieser Assistent hilft Ihnen beim Kopieren von<br>Zertifikaten, Zertifikatvertrauenslisten und -sperrlisten<br>vom Datenträger in den Zertifikatspeicher.<br>Ein von einer Zertifizierungsstelle ausgestelltes Zertifikat<br>dient der Identitätsbestätigung. Es enthält Informationer<br>für den Datenschutz oder für den Aufbau sicherer<br>Netzwerkverbindungen. Ein Zertifikatspeicher ist der<br>Systembereich, in dem Zertifikate gespeichert werden.<br>Klicken Sie auf "Weiter", um den Vorgang fortzusetzen. | n    |
|                            | < Zurück Weiter > Abbre                                                                                                    | chen |

Wählen Sie "Alle Zertifikate in folgendem Speicher speichern" aus und klicken Sie auf "Weiter".

| ertifikatimport-Assistent                                                                                              | ×         |
|----------------------------------------------------------------------------------------------------|-----------|
| Zertifikatspeicher                                                                                                    |           |
| Zertifikatspeicher sind Systembereiche, in denen Zertifikate gespeichert werde                                         | en.       |
| Windows kann automatisch einen Zertifikatspeicher auswählen, oder Sie könn<br>Speicherort für die Zertifikate angeben. | en einen  |
| 🔘 Zertifikatspeicher automatisch auswählen (auf dem Zertifikattyp basiere                                              | ind)      |
| Alle Zertifikate in folgendem Speicher speichern                                                                       |           |
| Zertifikatspeicher:                                                                                                    |           |
| Durch                                                                                                    | suchen    |
| 1                                                                                                    |           |
| Weitere Informationen über Zertifikatspeicher                                                                          |           |
|                                                                                                    |           |
| < Zurück Weiter >                                                                                                    | Abbrechen |

Dabei gilt es folgendes zu beachten: Das Zertifikat muss unter einem speziellen Speicher, nämlich "Vertrauenswürdige Stammzertifizierungsstellen", installiert werden.

Wählen Sie den Zertifikatspeicher "Vertrauenswürdige Stammzertifizierungsstellen" aus und klicken Sie auf "OK".

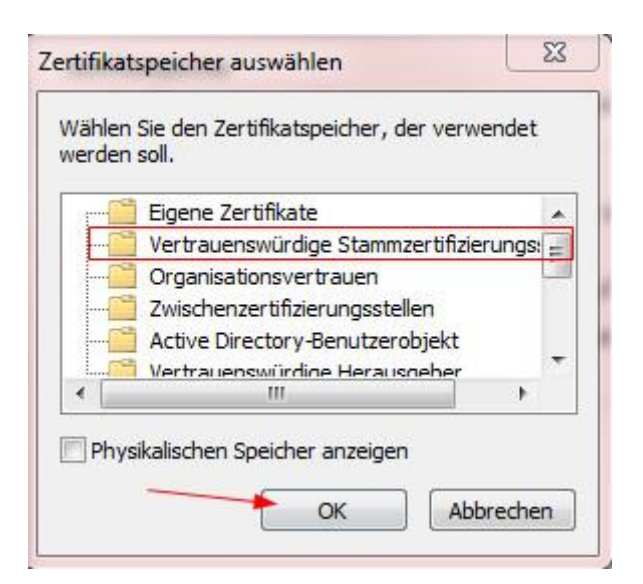

Nun erscheint der ausgewählte Zertifikatspeicher wie im Bild dargestellt. Klicken Sie auf "Weiter".

| ertifikatimport-Assistent                                                                                              | ×        |
|----------------------------------------------------------------------------------------------------|----------|
| Zertifikatspeicher                                                                                                    |          |
| Zertifikatspeicher sind Systembereiche, in denen Zertifikate gespeichert werd                                          | en.      |
| Windows kann automatisch einen Zertifikatspeicher auswählen, oder Sie könn<br>Speicherort für die Zertifikate angeben. | en einen |
| 💮 Zertifikatspeicher automatisch auswählen (auf dem Zertifikattyp basier                                               | end)     |
| Alle Zertifikate in folgendem Speicher speichern                                                                       |          |
| Zertifikatspeicher:                                                                                                    |          |
| Vertrauenswürdige Stammzertifizierungsstellen Durch                                                                    | suchen   |
| Weitere Informationen über Zertifikatspeicher                                                                          |          |
| 1                                                                                                    |          |

Klicken Sie auf "Fertig stellen".

| Das Zertifikat wird importiert, nachdem Sie                                                                                         |                                                                                                  |  |
|----------------------------------------------------------------------------------------------------|--------------------------------------------------------------------------------------------------|--|
| Das Zertifikat wird importiert, nachdem Sie auf "Fertig<br>stellen" geklickt haben.<br>Sie haben folgende Einstellungen ausgewählt: |                                                                                                  |  |
| Vom Benutzer gewählter Zertifikatspeiche<br>Inhalt                                                                                  | r Vertrauenswür<br>Zertifikat                                                                    |  |
| <                                                                                                    | •                                                                                                |  |
| $\mathbf{X}$                                                                                                    |                                                                                                  |  |
|                                                                                                    | Sie haben folgende Einstellungen ausgewäh<br>Vom Benutzer gewählter Zertifikatspeicher<br>Inhalt |  |

Nach erfolgreicher Installation erscheint die folgende Meldung:

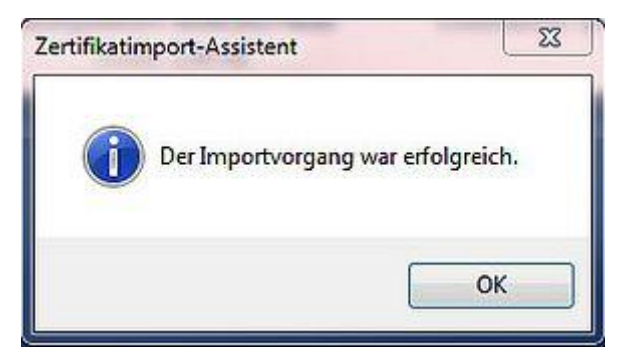

Wiederholen Sie die oben genannten Schritte für das zweite Zertifikat.

Um sicherzugehen, dass Ihr PC das Zertifikat sofort ansprechen kann, starten Sie den Rechner neu.